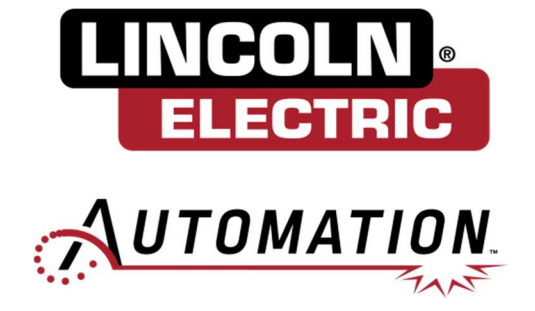

# Cooper App Software Update Guide Cooper CRX Cobots

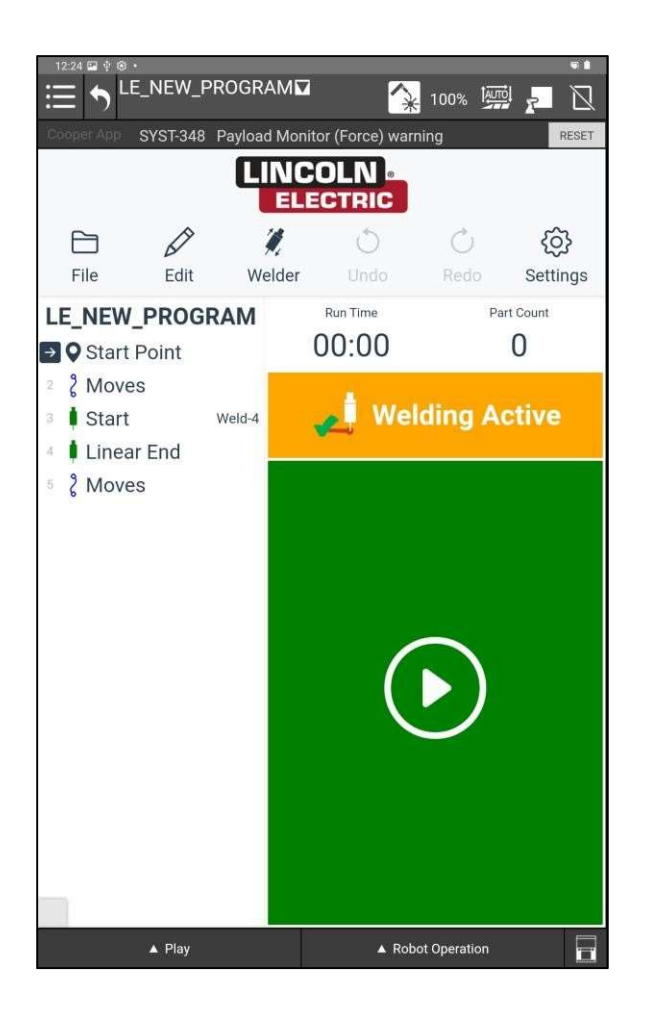

## CONTENTS

| CONTENTS                                      | 2  |
|-----------------------------------------------|----|
| Section 1.0: Prerequisites                    | 3  |
| Section 1.1: Cooper App Background Logic STOP | 3  |
| Section 1.2: Cooper App Plug-In Uninstall     | 4  |
| Section 1.3: FANUC App – Cache Clear          | 5  |
| Section 1.4: Cooper App Plug-In Install       | 6  |
| Section 1.5: Cooper App Background Logic RUN  | 7  |
| Section 1.6: IO Setup                         | 10 |
| Section 1.7: Weld Procedure Creation          | 13 |
| Section 1.8: Cooper App Start                 | 15 |
| Section 1.9: Reload Consumables               | 16 |

#### Section 1.0: Prerequisites

- (1) The robot must have previously been set up with standard IO configuration to support the welder and payload data for the torch.
- (2) The robot must be loaded with FANUC software release V9.40P/50 and Tablet TP Android App Software – V1.27
- (3) The robot must have options R796 (Ascii Program Loader) and R632 (KAREL) authorized and installed. R877 (Thick Plate Weld Pkg) is required if Thru-Arc Seam Tracking will be licensed.

#### Section 1.1: Cooper App Background Logic STOP

First step in the software update process is to STOP the Cooper App Background Logic to allow for an all-inclusive uninstallation of the older version of the Cooper App.

From the FANUC verbose version of the dropdown navigate to SETUP / BG Logic. From the

BG Logic Screen ensure that IPL\_LE\_COBOT is highlighted then press the STOP button

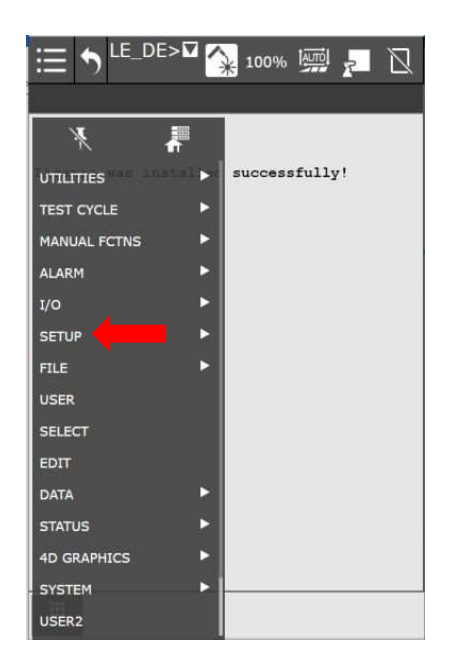

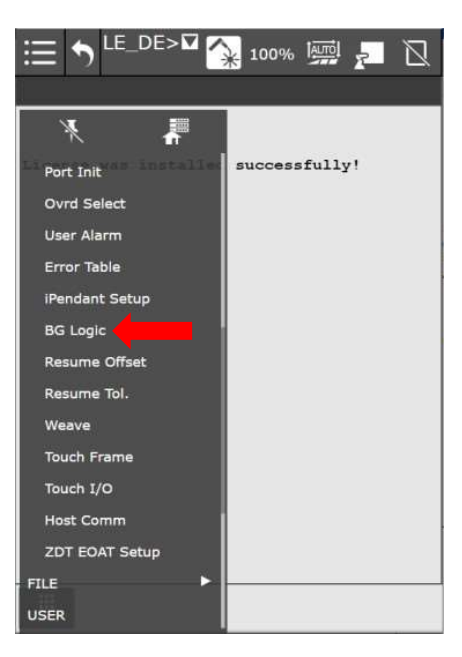

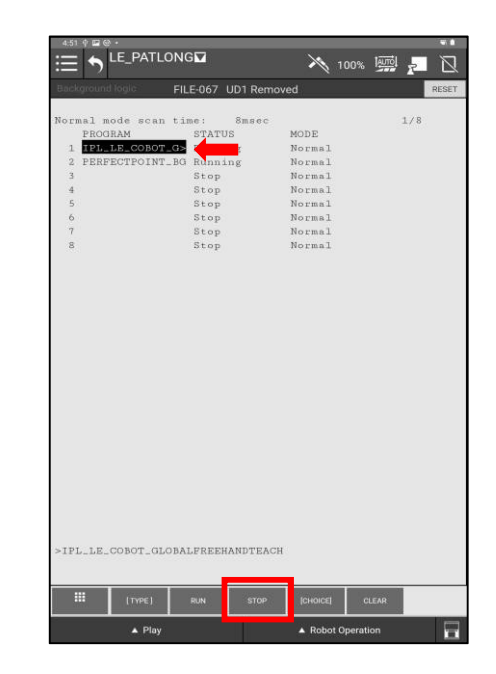

#### Section 1.2: Cooper App Plug-In Uninstall

- 100% 🛄 📒 N TPIF-279 Re ote iP × 7DF5/44 roduction ghts Reserved Setur rporation use constitutes roduct protected Status Utility LUGINS Install 3 TYPE ]
- (1) From the FANUC reduced version of the dropdown navigate to PLUGINS -> Plugin List and click on Plugin List.

(2) From the FANUC Plugin List ensure that Cooper\_App is highlighted. Scroll down on the page until the Uninstall button is shown. Click on "Uninstall" and then OK on the pop-up to confirm the uninstallation of the Cooper App. Note, the teach pendant will need to be enabled.

#### Issue Date: February-02-2024

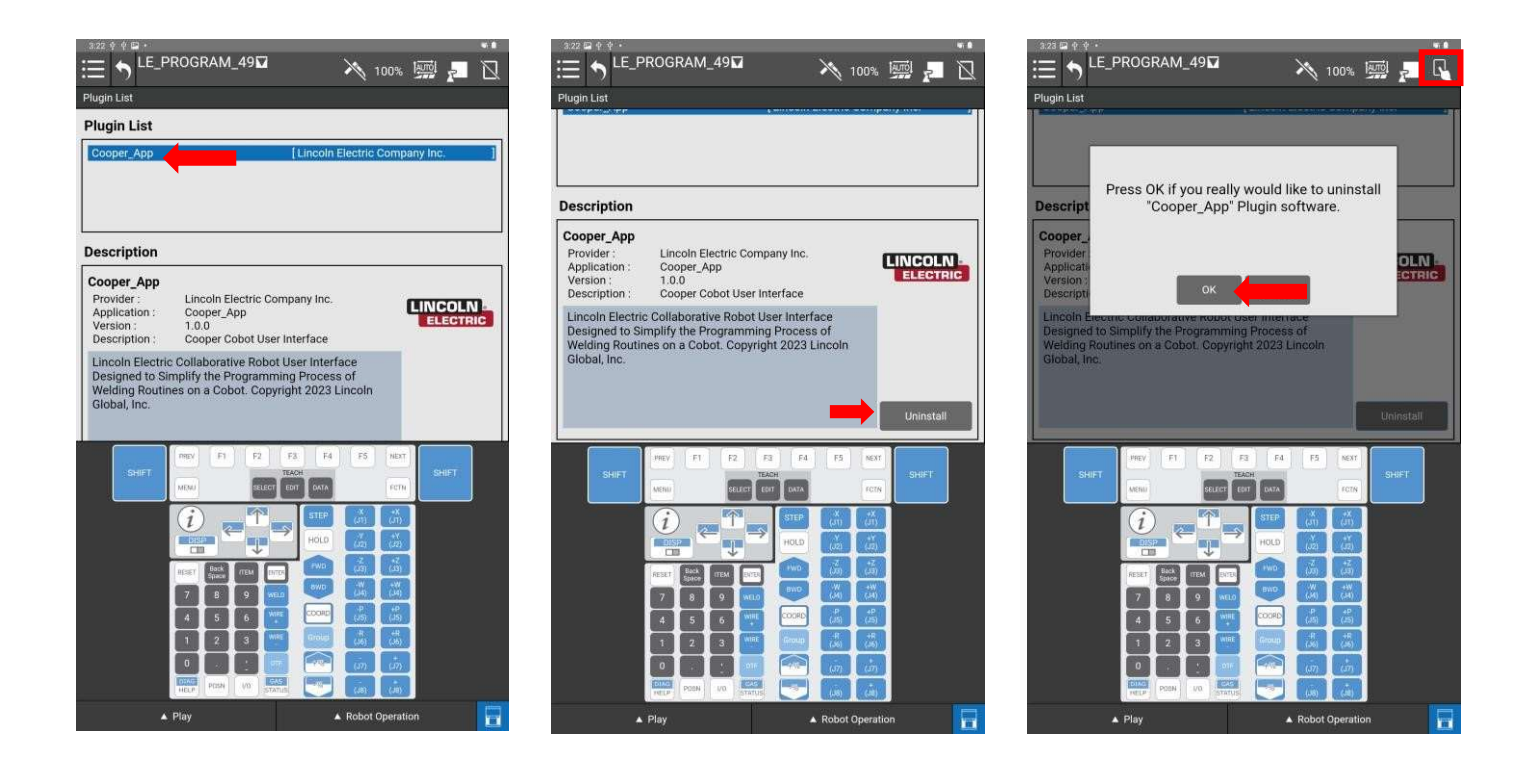

### Section 1.3: FANUC App – Cache Clear

From within the FANUC Timeline application swipe the screen from the left to the right to expose the Clear Cache option. Press the Cache Clear button and then OK. Once the cache is cleared the FANUC Timeline application will close and you will be required to restart the FANUC Application.

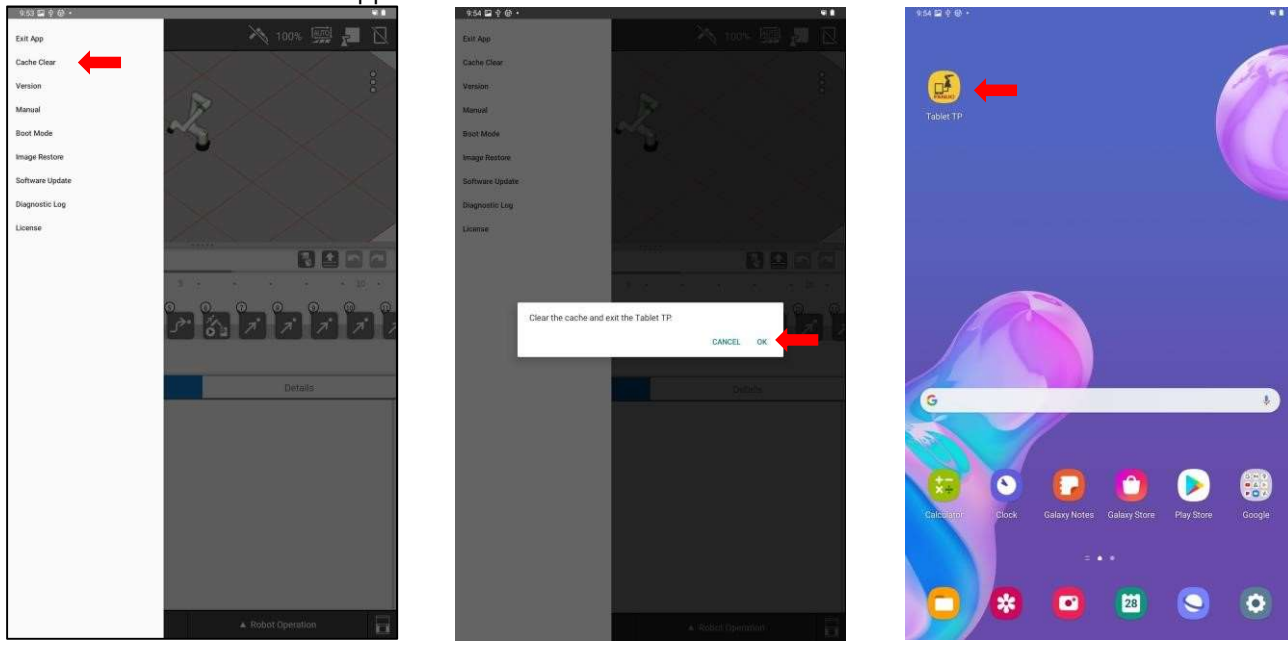

#### Section 1.4: Cooper App Plug-In Install

 Insert a USB drive with the file Cooper\_App.ipl in it. The Cooper\_App.ipl should be at the root level and not located within a folder. It should be named exactly 'Cooper\_App.ipl'. If multiple copies of the app have been downloaded i.e. Cooper\_App(1).ipl, please rename the file and ensure there are NO spaces in the name. From the FANUC reduced version of the dropdown navigate to PLUGINS ->Install

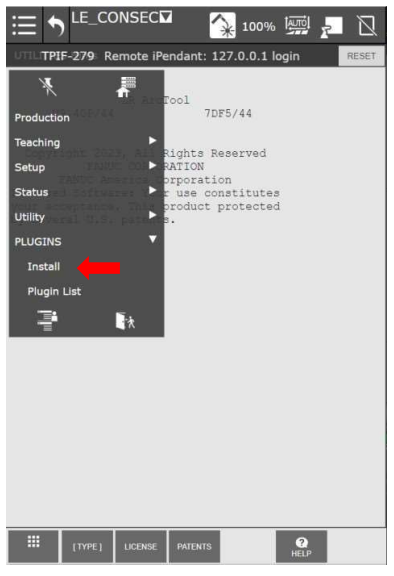

(2) Verify that you're installing the expected version of the software. Once confirmed press Install -> OK buttons and wait for the install to complete. The installation process will take a few minutes (5 – 10). Once completed you will be presented with a "Plugin software successfully installed!" message.

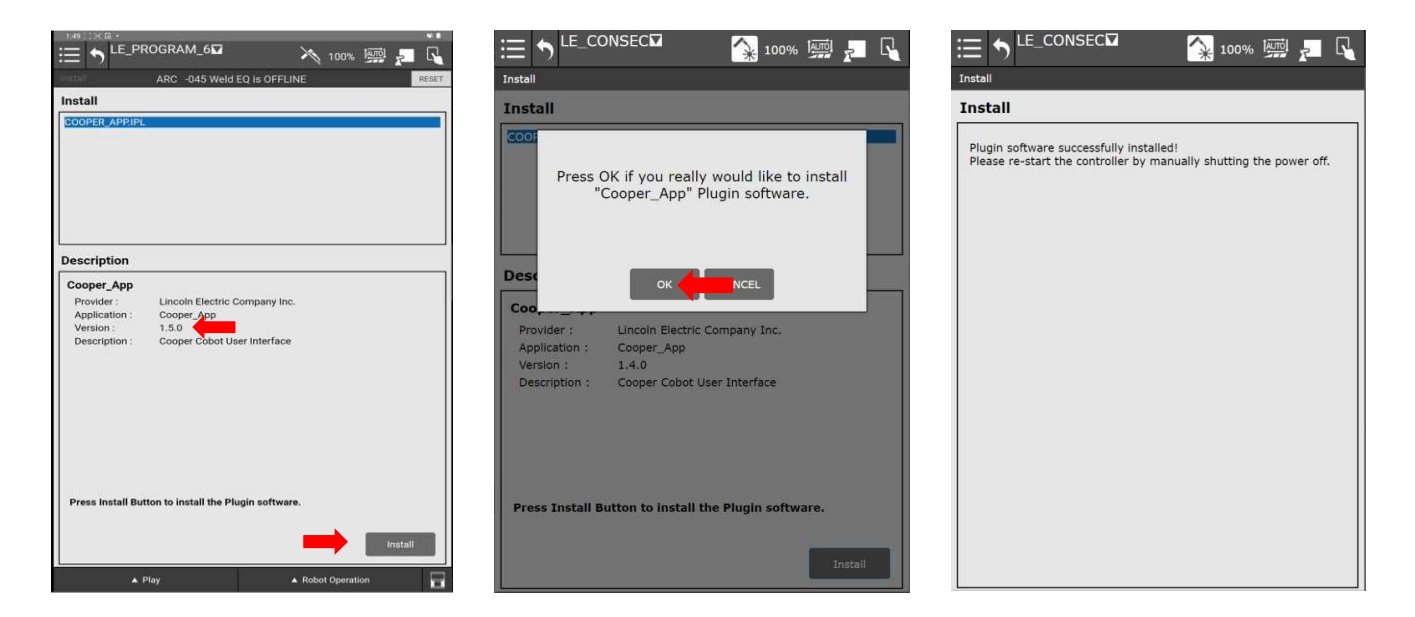

#### Section 1.5: Cooper App Background Logic RUN

From the FANUC verbose version of the dropdown navigate to SETUP / BG Logic.
 From the BG Logic Screen press [CHOICE] and double click to select
 IPL\_LE\_COBOT\_FREEHANDTEACH. Select Run to start the program.

| :二 🔨 LE_DE>☑ 🚫 100%  🚛 🕥    | := 🕤 LE_DE> 🗖 🚫 100% 📖 📮 🕅 | - 451 ↔ 27 ↔ .<br>:== 🖕 LE_PATLONG 🖬 🛛 🔉 100%  🚚  | •<br>۲ |
|-----------------------------|----------------------------|---------------------------------------------------|--------|
|                             |                            | Background learc FILE-067 UD1 Removed             | RESI   |
|                             |                            | Normal mode scan time: 8msec 1/8                  |        |
| × #                         |                            | PROGRAM STATUS MODE<br>1 IPL_LE_COROT_GS R Normal |        |
| successfully!               | Successfully!              | 2 PERFECTPOINT_BO Running Normal<br>3 Stop Normal |        |
| Undimes and a successfully. | Port Init                  | 4 Stop Normal                                     |        |
| TEST CYCLE                  | Ovrd Select                | 5 Stop Normal                                     |        |
|                             |                            | 7 Stop Normal                                     |        |
| MANUAL FCTNS                | User Alarm                 | 8 Stop Normal                                     |        |
| ALARM ►                     | Error Table                |                                                   |        |
| 1/0 <b>&gt;</b>             | iPendant Setup             |                                                   |        |
| SETUP                       | BG Logic                   |                                                   |        |
| FILE ►                      | Resume Offset              |                                                   |        |
| USER                        | Resume Tol.                |                                                   |        |
| SELECT                      | Weave                      |                                                   |        |
| EDIT                        | Touch Frame                |                                                   |        |
| DATA                        | Touch I/O                  |                                                   |        |
| STATUS ►                    | Host Comm                  |                                                   |        |
| 4D GRAPHICS                 | ZDT EOAT Setup             | >IPL_LE_COBOT_GLOBALFREEHANDTEACH                 |        |
| SYSTEM                      | FILE >                     |                                                   | _      |
|                             |                            | TT [TYPE] RUN STOP [CHOICE] CLEAR                 |        |
| USER2                       | USER                       | ▲ Play ▲ Robot Operation                          | 6      |

| EFAULT                        |    |                        |
|-------------------------------|----|------------------------|
| OME                           |    |                        |
| NITIAL_TCP                    | x2 |                        |
| PL-LE COBOT FREEHANDTEACH     |    |                        |
| PL_LE_COBOT_GLOBALFREEHANDTEA | CH |                        |
| PL_LE_COBOT_MOVE_TO           |    |                        |
| PL_LE_COBOT_SEARCH1DMTN       |    |                        |
| PL_LE_COBOT_SEARCHEXTERR      |    |                        |
| PL_LE_COBOT_SEARCHVOLTAGEOFF  |    |                        |
| PL_LE_COBOT_WELDERCHECK       |    |                        |
| PL_LE_COBOT_WIREBRAKE         |    |                        |
| FL_LE_COBOT_WIREBRAKEWITHFEED |    |                        |
| e_circlepattern               |    |                        |
|                               |    | Terrare and the second |

| ≔ 5 <sup>LE_DEFA&gt;</sup> 🗛 100%                                                                                                    |                                             |                                                     | LE_D                              | )efa>s   | - 🔁 I                                                              | 100%     |                                                                         | Ø |
|----------------------------------------------------------------------------------------------------|---------------------------------------------|-----------------------------------------------------|-----------------------------------|----------|--------------------------------------------------------------------|----------|-------------------------------------------------------------------------|---|
| Background logic                                                                                                    |                                             | Backgro                                             | und logic                         | 1        |                                                                    |          |                                                                         |   |
| Normal mode scan time: 8msec<br>PROGRAM STATUS MOD<br>1 [PL_LE_COBOT_G><br>2 Stop Norr<br>3 Stop Norr<br>4 Stop Norr<br>5 Stop Norr<br>6 Stop Norr<br>8 Stop Norr<br>8 Stop Norr<br>8 Stop Norr<br>9 Norr<br>9 | 1/8<br>E<br>mal<br>mal<br>mal<br>mal<br>mal | Normal<br>PRC<br>1 IP<br>3<br>4<br>5<br>6<br>7<br>8 | mode sc<br>OGRAM<br><u>LE_COE</u> | Can time | e: 8m<br>STATUS<br>Running<br>Stop<br>Stop<br>Stop<br>Stop<br>Stop |          | 1/8<br>MODE<br>Normal<br>Normal<br>Normal<br>Normal<br>Normal<br>Normal |   |
| >IPL_LE_COBOT_GLOBALFREEHANDTEACH                                                                                                    |                                             | >IPL_LH                                             | E_COBOT_                          | GLOBALI  | FREEHANI                                                           | TEACH    |                                                                         |   |
|                                                                                                    | LEAR                                        |                                                     | [TYPE]                            | RUN      | STOP                                                               | [CHOICE] |                                                                         |   |

(2) If the user has been licensed for Touch Sensing, select the next available BG Logic slot, press [CHOICE], select IPL\_LE\_COBOT\_SEARCHEXTERR by double clicking it on the list. Click Run to start the program.

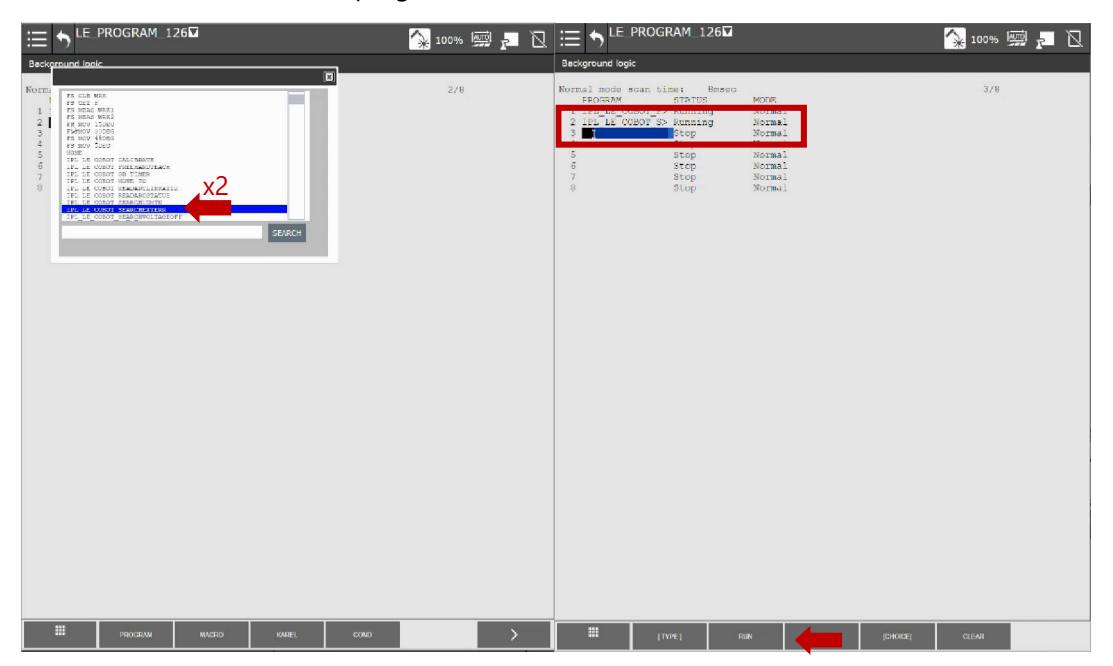

(3) Finally, if a wire break torch is being used on the system, select the next available BG Logic slot, press [CHOICE]. If the wire break torch has a button to feed wire, select IPL\_LE\_COBOT\_WIREBREAKWITHFEED by double clicking, otherwise select IPL\_LE\_COBOT\_WIREBREAK by double clicking and Run the program.

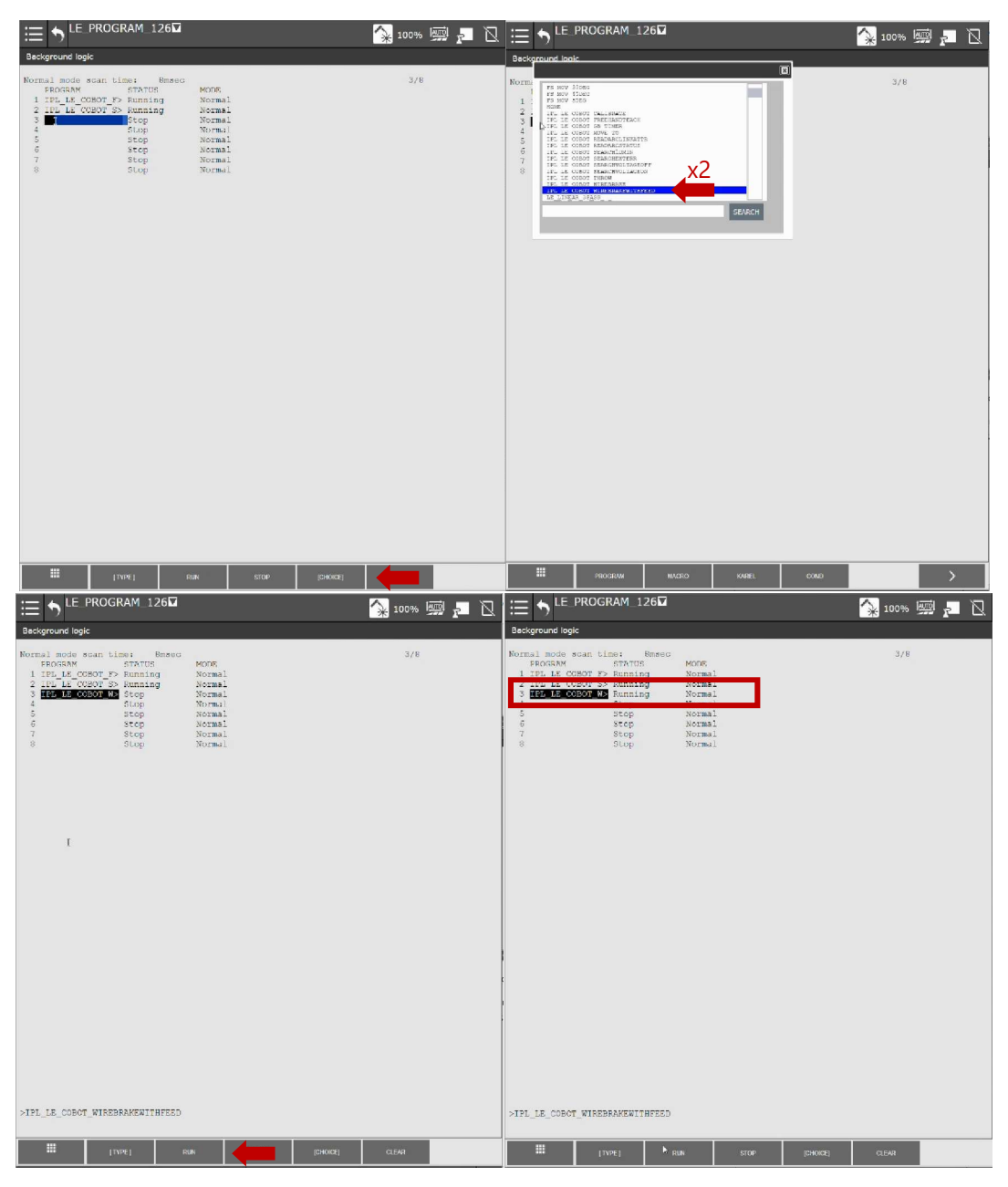

#### Section 1.6: IO Setup

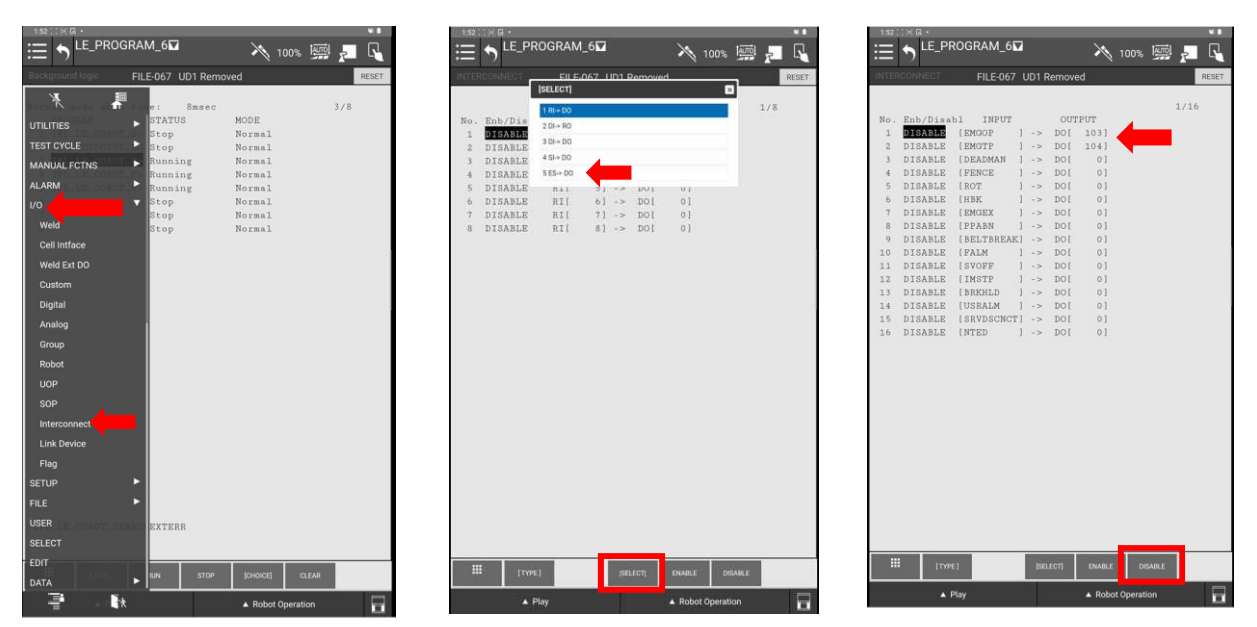

(1) From the FANUC verbose version of the dropdown navigate to IO / INTERCONNECT. Press [SELECT] and choose ES->DO. Disable EMGOP and EMGTP.

(2) From the FANUC verbose version of the dropdown navigate to IO / Weld Ext DO. Set Arc Enable to DO105.

|                   | GRAM_6₽     | × 1           | 00% 🖼 🛌  |       |
|-------------------|-------------|---------------|----------|-------|
|                   | FILE-067 UD | 1 Removed     |          | RESET |
| X J               | E           |               |          |       |
| Norm IN mode ad 1 | e: 8        | msec          | 3/8      |       |
| UTILITIES         | > STATUS    | MODE          |          |       |
| TEST OVOLE        | Stop        | Normal        |          |       |
|                   | Bunning     | Normal        |          |       |
| MANUAL FCTNS      | Running     | Normal        |          |       |
| ALARM             | Running     | Normal        |          |       |
|                   | ▼ Stop      | Normal        |          |       |
|                   | Stop        | Normal        |          |       |
| Weld              | Stop        | Normal        |          |       |
| Cell Intface      |             |               |          |       |
| Weld Ext DO       |             |               |          |       |
| Custom            |             |               |          |       |
| Digital           |             |               |          |       |
| Analog            |             |               |          |       |
| Group             |             |               |          |       |
| Robot             |             |               |          |       |
|                   |             |               |          |       |
|                   |             |               |          |       |
| Interconnect      |             |               |          |       |
| Link Device       |             |               |          |       |
| Flag              |             |               |          |       |
|                   | •           |               |          |       |
|                   | •           |               |          |       |
| USER              | ANCIEXTERR  |               |          |       |
|                   |             |               |          |       |
| EDIT              |             |               | _        |       |
| DATA              |             | STOP [CHOICE] | CLEAR    |       |
| P                 | ŧ           | Robot O       | peration |       |

| SIGNAL         INFUT         OUTFUT           1 Arc starting         001 001 001         0           2 Arc established         001 001 001         0           3 Arc established         001 001 001         0           4 Meid simulated         001 001 001         0           6 Arc loss         001 001 001         0           7 Nower fault         001 1010 001 001         0           0 Mire fault         001 1010 001 001         0           10 Water fault         001 1010 001 0111         001 011                                                                                                    | :=  |                              | M_6 <b>⊠</b> |          | ×    | 100% 🛄    | 2 6   |
|----------------------------------------------------------------------------------------------------|-----|------------------------------|--------------|----------|------|-----------|-------|
| 3100AL       INPUT       OUTPUT         1 Are established       DOI       DOI         3 Are established       DOI       DOI         4 Meid simulated       DOI       DOI         5 As faile       DOI       DOI         7 Power fault       DII       DII       DOI         8 Meid simulated       DOI       DOI       DOI         9 As faile       DOI       DOI       DOI         9 Nore fault       DII       DII       DOI       DOI         10 Water fault       DII       DII       DOI       DII         10 Water fault       DII       DII       DII       DII                                                                                                    | WEL | D EXTERNAL OUTPU <b>FILI</b> | E-067 UD'    | 1 Remove | d    |           | RESET |
| Star         Star           1 Arc starblished         D0[ 0]           2 Arc stablished         D0[ 0]           3 Arc stablished         D0[ 0]           4 Weid simulated         D0[ 0]           5 As failed         D0[ 0]           6 Arc loss         D0[ 0]           7 Power fault         D0[ 10]           9 Wire fault         D1[ 115]           11 Touch detect         D1[ 114]           11 Touch detect         D1[ 114]                                                                                                    |     |                              |              |          |      |           | 3/11  |
| 1       Arc extable         2       Arc extable         00       00         3       Arc extable         01       00         5       Asfaile         00       00         5       Asfaile         00       00         6       Arc extable         00       00         5       Asfaile         00       00         7       Power fault         00       00         0       Waid simulated         00       00         1       Basfault         01       116         0       00         0       Wait simulated         00       00         0       Wait simulated         01       116         00       00         0       Wait simulated         01       117         01       111         01       117         01       111         01       111         01       111         01       111         01       111         01       111 <th></th> <th>SIGNAL</th> <th>INPUT</th> <th>ou</th> <th>TPUT</th> <th></th> <th>3/11</th> |     | SIGNAL                       | INPUT        | ou       | TPUT |           | 3/11  |
| 1 mor established       D0[ 00]         4 Weild simulated       D0[ 00]         5 M5 failed       D0[ 00]         6 Arc loss       D0[ 00]         7 Power fault       D0[ 10]         9 Mire fault       D1[ 116]         10 Mater fault       D1[ 117]         11 Touch detect       D1[ 114]         12 Mater fault       D1[ 114]         13 Touch detect       D1[ 114]         14 Weil       D0[ 11]                                                                                                    | 1   | Arc starting                 |              | ** DO[   | 0]   |           |       |
| <pre>     3 Arc enable</pre>                                                                                                    | 2   | Arc established              |              | ** DO[   | 01   | 4         |       |
| 4 Weil     5 Main       5 Main     5 Main       5 Main     5 Main       5 Main     5 Main       6 Main     5 Main       7 Power fault     5 Main       9 Mire fault     5 Min       10 Mater fault     5 Min       11 Touch detect     5 Min       11 Touch detect     5 Min                                                                                                    | 3   | Arc enable                   |              | ** DO[   | 105  |           |       |
| 5 Af falled       00[0]         6 Afc loss       00[0]         7 Power fault       00[0]         8 Gas fault       01[115]         00[0]       0]         9 Wire fault       01[116]         10 Water fault       01[117]         10 Water fault       01[117]         11 Touch detect       01[114]         00[114]       00[111]                                                                                                    | 4   | Weld simulated               | ******       | ** DO[   | 0]   |           |       |
| 6 Arc loss                                                                                                    | 5   | AS failed                    | ******       | ** DOI   | 0]   |           |       |
| 7       Power fault       D[115]       D0[0]       0]         8       Gas fault       D[115]       D0[0]       0]         9       Wire fault       D[117]       D0[0]       0]         10       Water fault       D[117]       D0[0]       0]         11       Touch detect       D[114]       D0[111]                                                                                                    | 6   | Arc loss                     | ******       | ** DO[   | 0]   |           |       |
| 8 Gas fault DI [15] DO[ 0]<br>9 Wire fault DI [16] DO[ 0]<br>10 Water fault DI [17] DO[ 0]<br>11 Touch detect DI [14] DO[ 11]<br>## (YM)                                                                                                    | 7   | Power fault                  |              | ** DO[   | 0]   |           |       |
| 9 Wire fault DI 116 DO 0 1<br>10 Water fault DI 117 DO 0 0<br>11 Touch detect DI 114 DO 111                                                                                                    | 8   | Gas fault                    | DI[ 11       | 5] DO[   | 0]   |           |       |
| 10 Water fault D[ 117] DO[ 0]<br>11 Touch detect D[[ 114] DO[ 111]                                                                                                    | 9   | Wire fault                   | DI[ 11       | 6] DO[   | 0]   |           |       |
| 11 Touch detect DI[ 114] D0[ 111]                                                                                                    | 10  | Water fault                  | DI[ 11       | 7] DO[   | 0]   |           |       |
| # (99)                                                                                                    | 11  | Touch detect                 | DI( 11.      | 4] DO[   | 111] |           |       |
| # (1996) Q                                                                                                    |     |                              |              |          |      |           |       |
| HED                                                                                                    | 1   | 1 [TYPE]                     |              |          |      | Q<br>HELP |       |

(3) From the FANUC verbose version of the dropdown navigate to System / Config. Scroll down to item 33 and set the E-Stop signal to DO104. Cycle power on the robot after completing these changes.

|                                 | <b>v. 8</b> | 1:54 😳 🖄 🚱                                            |
|---------------------------------|-------------|-------------------------------------------------------|
| LE_PROGRAM_6                    | i - C       | $\equiv \uparrow^{\text{LE}_{PROGRAM_6}}$ $\gg 100\%$ |
| ERNAL OUTPUFILE-067 UD1 Removed | RESET       | System/Config FILE-067 UD1 Removed                    |
|                                 |             |                                                       |
| INDUT OUTDUT                    | 3/11        | 22 Simulate ant is P STOP DOLLARS                     |
| DOI 01                          |             | 34 Cat if INDIT SIMULATED DO[ 0]                      |
| IF POI 01                       |             | 34 Set if OUTPUT SIMULATED DO( 0)                     |
| DO[ 109]                        |             | 36 Sim Input Wait Delaw: 0.00 sec                     |
| FCTNS DOI 01                    |             | 37 Set if Sim Skin Enabled: DO[ 0]                    |
| Dol ol                          |             | 38 Set when prompt displayed: DO( 0)                  |
| Loss Dol 01                     |             | 39 Output when WAIT on Input:<*DETAIL*>               |
| r fault DO[ 0]                  |             | 40 Signal if OVERRIDE = 100 DO[ 0]                    |
| Inult DI[ 115] DO[ 0]           |             | 41 Hand broken : <* GROUPS*>                          |
| Exult => DI[ 116] DO[ 0]        |             | 42 Remote/Local setup: Soft OP panel                  |
| Eault DI[ 117] DO[ 0]           |             | 43 External I/O(ON:Remote):DI [ 0]                    |
| detect: DI[ 114] DO[ 111]       |             | 44 UOP auto assignment: Simple(JRM18)                 |
|                                 |             | 45 Multi Program Selection: TRUE                      |
|                                 |             | 46 WAIT at Taught Position: FALSE                     |
|                                 |             | 47 Brake control ECO mode: FALSE                      |
|                                 |             | 48 J7.J8 jog key Setup : <*DETAIL*>                   |
| •                               |             | 49 Collection name(F1): [STYLE ]                      |
|                                 |             | 50 Collection name(F2): [COL ]                        |
| s . 🛌                           |             | 51 Collection name(F3): [*******]                     |
|                                 |             | 52 Collection name(F4): [*******]                     |
|                                 |             | 53 Collection name(F5): [******]                      |
|                                 |             | 54 Confirmation of TOUCHUP: FALSE                     |
|                                 |             | 55 No motion PR operate mode: FALSE                   |
|                                 |             | 55 Use No-display Sub-Program: FALSE                  |
|                                 |             | 57 Export diagnosis data: <*DETAIL*>                  |
|                                 |             | 50 Confirmation for MUTO, DI [ 0]                     |
|                                 |             | 59 Confirmation for AUIO: DI [ 0]                     |
|                                 |             | 61 Allow I/O chg in serve off: TRUE                   |
|                                 |             | 62 Prohibit I/O change anytime: FALSE                 |
|                                 |             | ou rioniore 170 change anychie, FALSE                 |
|                                 |             |                                                       |
|                                 |             |                                                       |
| tivest 🔒                        |             | III [TYPE]                                            |
| 5.                              |             |                                                       |
| A 日間衣 A Robot Operation         |             | ▲ Play ▲ Robot Operatio                               |

(4) From the FANUC verbose version of the dropdown navigate to System / Variables.
 Scroll down to \$aweprr. Note: Variables are in alphabetical order. Click 'Detail' twice and scroll down to find the following variables and ensure they are set as follows:
 \$aweprr[1].\$wfs\_units = 3 and \$aweprr[1].\$wire\_units = 3

|                      | GRAM_30 💦 100% 📼 💭                 |
|----------------------|------------------------------------|
| System/Config SYST-3 | 20 Contact force exceeds limit 1,1 |
| * #                  | 33/74                              |
| UTILITIES            | E-STOP DO[ 104]                    |
| TEST OVOLE           | ULATED DOI 01                      |
|                      | Delay: 0.00 sec                    |
| MANUAL FCTNS         | Enabled: DO[ 0]                    |
| ALARM                | displayed: DOI 0]                  |
|                      | on Input:<*DETAIL*>                |
|                      | DE = 100 DOI 01                    |
|                      | <*GEOUPS*>                         |
|                      | IN Remote 1 DT 1 01                |
| USER                 | ent: Simple(JRM18)                 |
|                      | lection: TRUE                      |
| FDIT                 | m position: FALSE                  |
|                      | 0 node: FALSE                      |
| DATA                 | tup : <*DETAIL*>                   |
|                      | F2): COL I                         |
| 4D GRAPHICS          | F3); [******]                      |
| EVETEN.              | ₽4): [*******]                     |
| araitm               | [F5]: [******]                     |
| Clock                | TOUCHUP: FALSE                     |
| Variables            | rate mode: FALSE                   |
| OT Release           | data: <*DETAIL*>                   |
| Avia Limita          | iben FWD/BWD: FALSE                |
| Akis Limits          | AUTO: DI [ 0]                      |
|                      | ure: <*DETAIL*>                    |
| Motion               | n servo-off: TRUE                  |
|                      | inge anytime: FALSE                |
| LICED?               |                                    |
| o suna               |                                    |
| BROWSER              |                                    |
| PLUGINS              |                                    |
|                      | L A Robot Operation                |

| SYST-320        | Contact force excee |         |                                           | RESET |
|-----------------|---------------------|---------|-------------------------------------------|-------|
|                 |                     |         |                                           |       |
|                 |                     |         | 83/1                                      | 036   |
| 80 SAWEPOSRAMP  | AWEFOSBAMP_T        |         |                                           |       |
| 81 SAWEPROSEL   | [1,8] of AWEP       | ROSEL_T |                                           |       |
| 82 SAWEPRODSTAT | WELD_STAT_T         |         |                                           |       |
| 83 SAWEPRE      | MINUSIAN            |         |                                           |       |
| 84 SAMEPERS     | 11.81 OF AMER       | CR      |                                           |       |
| SS DAWERARP     | THERAPPLI           |         |                                           |       |
| ST RAVESCH      | [1 64] of AW        | T. HOS  |                                           |       |
| 88 SAWEUPR      | AWEUPB_T            |         |                                           |       |
| 89 SAWEWELDSTAT | WELD_STAT_T         |         |                                           |       |
| 90 SAWEWIRE     | AWEWIRE_T           |         |                                           |       |
| 91 SAWSCFG      | AWSCFG_T            |         |                                           |       |
| 92 SAWSCOUPLE   | [8] of APCOUP       | CELT)   |                                           |       |
| TT [TYPE]       | 01 02 03            | fa [15  | seat                                      | UNET  |
|                 | ferrer ferre fe     | 10      |                                           | AUG1  |
| NDM             | 100000 40000 400    |         | PETR                                      |       |
| i               |                     | P 4     | din .                                     |       |
|                 |                     |         |                                           |       |
|                 |                     |         |                                           |       |
|                 |                     |         | 4 (2 4 (2 4 (2 4 (2 4 (2 4 (2 4 (2 4 (2   |       |
|                 |                     |         | 100 × 10 × 10 × 10                        |       |
|                 |                     |         | S & S & G + 5 + 5 +                       |       |
|                 |                     |         | 1 2 5 2 3 7 2 5 2 5 <b>3</b> 5            |       |
|                 |                     |         | Fa Ba Ba Ba Ba Ba                         |       |
|                 |                     |         | 3. Eb 86 62 87. 84 32                     |       |
|                 |                     |         | 1 3 B 2 B 2 B 2 B 2 B 2 B 2 B 2 B 2 B 2 B |       |
|                 |                     |         | a. 3. 24 24 24 24 24 24 24 24             |       |

| CL_TROUCHERSUL Constant force enceeds limit 1:     SAMETER [1]     SAMETER [1]     SAMETE                                                                                                    |        | LE PROCE    | AM 202          |         |          |             | -    | -     | 100 |
|----------------------------------------------------------------------------------------------------|--------|-------------|-----------------|---------|----------|-------------|------|-------|-----|
| BANKINGKI, SVST5200         Contact force exceeds limit 1,1         37/60           SANKINGKI, JANUTA         ANDTO.T         37/60           27         SANKINGKI, FANUTA         ANDTO.T         37/60           28         SANKINGKI, FANUTA         ANDTO.T         37/60           29         SANKINGKI, FANUTA         ANDTO.T         3           20         SANKINGKI, ANDTO.T         33         SANKINGKI, ANDTO.T           20         SANKINGKI, ANDTO.T         33         SANKINGKINGKI, ANDTO.T           20         SANKINGKINGKI, ANDTO.T         33         SANKINGKINGKINGKINGKINGKINGKINGKINGKINGKIN                                                                                                    | =      | J LL_PROOK  | AW_50           |         | ~        | 100%        |      | R     | È   |
| AMERER(1)<br>20 ARC. DETECT ANDIO.T<br>21 GAD.F. ZALLT ANDIO.T<br>23 WINEL.FAULT ANDIO.T<br>33 WINEL.FAULT ANDIO.T<br>33 INFL.ARLT ANDIO.T<br>33 INFL.ARLT ANDIO.T<br>33 INFL.INFUT ADDO.T<br>33 INFL.INFUT ADDO.T<br>33 INFL.INFLT ANDIO.T<br>33 INFL.INFLT ANDIO.T<br>34 INFL.INFLT ANDIO.T<br>34 INFL.INFLT ANDIO.T<br>35 INFL.INFLT ANDIO.T<br>35 INFL.INFLT ANDIO.T<br>36 INFL.INFLT ANDIO.T<br>37 INFL.INFLT ANDIO.T<br>36 INFL.INFLT ANDIO.T<br>37 INFL.INFLT ANDIO.T<br>36 INFL.INFLT ANDIO.T<br>37 INFL.INFLT ANDIO.T<br>36 INFL.INFLT ANDIO.T<br>37 INFL.INFLT ANDIO.T<br>36 INFL.INFLT ANDIO.T<br>37 INFL.INFLT ANDIO.T<br>36 INFL.INFLT ANDIO.T<br>37 INFL.INFLT ANDIO.T<br>36 INFL.INFLT ANDIO.T<br>37 INFL.INFLT ANDIO.T<br>36 INFL.INFLT ANDIO.T<br>37 INFL.INFLT ANDIO.T<br>36 INFL.INFLT ANDIO.T<br>37 INFL.INFLT ANDIO.T<br>37 INFL.INFLT ANDIO.T<br>38 INFL.INFLT ANDIO.T<br>39 INFL.INFLT ANDIO.T<br>30 INFL.INFLT ANDIO.T<br>30 INFL.IN                                                                     |        | SYST-320    | Contact force   | exceeds | limit 1, |             |      |       | RES |
| AMPEREIA)<br>25 (ARC, DETECT AMDIO.T<br>25 (ARC, DETECT AMDIO.T<br>25 (ARC, PATTA AMDIO.T<br>25 (AMER, PATTA AMDIO.T<br>26 (AMER, PATTA AMDIO.T<br>26 (AMER, PATTA AMDIO.T<br>27 (AMER, PATTA AMDIO.T<br>28 (AMER, PATTA AMDIO.T<br>28 (AMER, P                                                                                   |        |             |                 |         |          |             |      |       |     |
| 24 SARC, DETECT ANDIO.T<br>25 SARC, DETECT ANDIO.T<br>28 WINEE, FAULT ANDIO.T<br>30 SING, ARACE, MADIO.T<br>31 SING, ARACE, MADIO.T<br>31 SING, ARACE, BARA, ANDIO.T<br>31 SING, ARACE, BARA, ANDIO.T<br>32 SING, ARACE, BARA, ANDIO.T<br>33 SING, ARACE, BARA, ANDIO.T<br>34 SING, ARACE, BARA, ANDIO.T<br>35 SING, ARACE, BARA, ANDIO.T<br>35 SING, ARACE, BARA, ANDIO.T<br>35 SING, ARACE, BARA, ANDIO.T<br>36 SING, ARACE, BARA, ANDIO.T<br>37 SING, ARACE, BARA, ANDIO.T<br>38 SING, ARACE, BARA, ANDIO.T<br>39 SING, ARACE, BARA, ANDIO.T<br>30 SING, ARACE, BARA, ANDIO.T<br>30 SING, ARACE, BARA, ANDIO.T<br>30 SING, ARACE, BARA, ANDIO.T<br>31 SING, ARACE, BARA, ANDIO.T<br>31 SING, ARACE, BARA, ANDIO.T<br>32 SING, ARACE, BARA, ANDIO.T<br>33 SING, ARACE, BARA, ANDIO.T<br>34 SING, ARACE, BARA, ANDIO.T<br>35 SING, ARACE, BARA, ANDIO.T<br>35 SING, ARACE, BARA, ANDIO.T<br>35 SING, ARACE, BARA, ANDIO.T<br>36 SING, ARACE, BARA, ANDIO.T<br>37 SING, ARACE, BARA, ANDIO.T<br>38 SING, ARACE, BARA, ANDIO.T<br>39 SING, ARACE, BARA, ANDIO.T<br>30 SING, ARACE, BARA, ANDIO.T<br>30 SING, ARACE, BARA, ANDIO.T                                                                                                    | SAWEP  | RR[1]       |                 |         |          |             | 37/6 | 2     |     |
| 22 GARA, PARLT ANDEO, T<br>23 WIRE, PARLT ANDEO, T<br>24 WIRE, PARLT ANDEO, T<br>25 WIRE, RAINT ANDEO, T<br>25 WIRE, RAINT ANDEO, T<br>26 WIRE, RAINT ANDEO, T<br>26 WIRE, TARE, BRA ANDEO, T<br>26 WIRE, THERMO ANDEO, T<br>26 WIRE, THERMO ANDEO, T<br>26 WIRE, THERMO ANDEO, T<br>28 WIRE, JUNITS<br>29 WIRE, JUNITS<br>20 WIRE, JUNITS<br>20 W                 | 26 \$. | ARC_DETECT  | AWDIO_T         |         |          |             |      |       |     |
| 21 S WILELFAULT ANDIO.T<br>20 SIVATELFAULT ANDIO.T<br>31 SINT.ALSE PARA ANDIO.T<br>32 SINT.LIBUT ANDIO.T<br>33 SINT.C.ASC PARA ANDIO.T<br>33 SINT.C.ASC PARA ANDIO.T<br>33 SINT.C.ASC PARA ANDIO.T<br>34 SINT.SINTED ANDIO.T<br>34 SINT.SINTED ANDIO.T<br>35 SINT.C.ASC PARA ANDIO.T<br>35 SINT.C.ASC PARA ANDIO.T<br>36 SINT.SINTED ANDIO.T<br>37 SINT.SINTED ANDIO.T<br>38 SINT.C.ASC PARA ANDIO.T<br>39 SINT.C.ASC PARA ANDIO.T<br>39 SINT.SINTED ANDIO.T<br>30 SINT.C.ASC PARA ANDIO.T<br>39 SINT.C.ASC PARA ANDIO.T<br>30 SINT.C.ASC PARA ANDIO.T<br>30 SINT.C.ASC PARA ANDIO.T<br>30 SINT.SINT.SINT.SINT.SINT.SINT.SINT.SINT.                                                                                                    | 27 \$  | GAS_FAULT   | AWDIO_T         |         |          |             |      |       |     |
| 22 MARELPART ANDED.T<br>33 SHER, ANDEL SAN<br>34 SHER, ANDEL SAN<br>35 SHER, ANDEL SAN<br>35 SHER, ANDEL SAN<br>36 SHER, THORNO ANDED.T<br>35 SHER, THORNO ANDED.T<br>35 SHER, THORNO AND                                                                                   | 28 5   | WIRE_FAULT  | AWDIO_T         |         |          |             |      |       |     |
| 19 STRUE, JARUET ANDEOL, T.<br>31 STRUE, JARUET ANDEOL, T.<br>33 STRUE, JARUET ANDEOL, T.<br>33 STRUE, JARUET ANDEOL, T.<br>34 STRUE, JARUET ANDEOL, T.<br>35 STRUE, JARUET ANDEOL, T.<br>35 STRUE, JARUET ANDEOL, T.<br>36 STRUE, JARUET ANDEOL, T.<br>37 STRUE, JARUET ANDEOL, T.<br>38 STRUE, JARUET ANDEOL, T.<br>38 STRUE, JARUET ANDEOL, T.<br>39 STRUE, JARUET ANDEOL, T.<br>39 STRUET ANDEOL, T.<br>30 STRUE, JARUET ANDEOL, T.<br>30 STRUET, JARUET ANDEOL, T.<br>30 STRUET ANDEOL, T.<br>30 STRUET ANDEOL, T.<br>30 STRUET ANDEOL, T.<br>30 STR | 29 8   | WATER_FAULT | AWDIO_T         |         |          |             |      |       |     |
|                                                                                                    | 30 \$  | PWR. FAULT  | AWDIO_T         |         |          |             |      |       |     |
| 32     SVETCSUPUT     APDIOT       34     SVETCSUPUT     APDIOT       35     SVETCSUPUT     APDIOT       35     SVETCSUPUT     APDIOT       35     SVETCSUPUT     APDIOT       35     SVETCSUPUT     APDIOT       36     SVETCSUPUT     APDIOT       37     SVETCSUPUT     APDIOT       38     SVETCSUPUT     APDIOT       39     SVETCSUPUT     APDIOT       30     SVETCSUPUT     APDIOT       30     SVETCSUPUT     APDIOT       30     SVETCSUPUT     APDIOT       30     SVETCSUPUT     APDIOT       31     SVETCSUPUT     APDIOT       32     SVETCSUPUT     APDIOT       33     SVETCSUPUT     APDIOT       34     SVETCSUPUT     APDIOT       35     SVETCSUPUT     APDIOT       34     SVETCSUPUT     APDIOT       35     SVETCSUPUT     APDIOT       35     SVETCSUPUT     APDIOT       36     SVETCSUPUT     APDIOT       37     SVETCSUPUT     APDIOT       38     SVETCSUPUT     APDIOT       39     SVET                                                                                                    | 31 \$  | RMT_ARC_ENA | AWDIO_T         |         |          |             |      |       |     |
| 33 SINT. CAS AND AND C. T. 34 SINT. TROUM NOT C. T. 35 SINT. TROUM NO AND C. T. 35 SINT. TROUM NO AND C. T. 35 SINT. SINT S. 37 SINT S. 38 SINT S. SINT S. 39 SINT S. 39 SINT S. 30 SINT S. 30 SINT S                                                                                                    | 32 \$  | WSTK_INPUT  | AWDIO_T         |         |          |             |      |       |     |
| 34     BINT, INCHTWO     ADDO,T       35     BINT, INCHTWO     ADDO,T       36     BINT, INCHTWO     ADDO,T       37     BINT, INCHTWO     ADDO,T       38     BINT, INCHTWO     ADDO,T       38     BINT, INCHTWO     ADDO,T       38     BINT, INCHTWO     ADDO,T       38     BINT, INCHTWO     ADDO,T       38     BINT, INCHTWO     ADDO,T       39     BINT, INCHTWO     ADDO,T       38     BINT, INCHTWO     ADDO,T       39     BINT, INCHTWO     ADDO,T       30     BINT, INCHTWO     ADDO,T       30     BINT, INCHTWO     ADDO,T       30     BINT, INCHTWO     ADDO,T       30     BINT, INCHTWO     ADDO,T       30     BINT, INCHTWO     ADDO,T       30     BINT, INCHTWO     ADDO,T       31     BINT, INCHTWO     ADDO,T       32     BINT, INCHTWO     ADDO,T       33     BINT, INCHTWO     ADDO,T       34     BINT, INCHTWO     ADDO,T       35     BINT, INCHTWO     ADDO,T       36     BINT, INCHTWO     ADDO,T       37     BINT, INCHTWO     ADDO,T       38     BINT, INCHTWO     ADDO,T       3                                                                                                    | 33 \$  | EMT_GAS     | AWDIO_T         |         |          |             |      |       |     |
| 34 SHET, THORNO ADDLO,T     35 SHET, THORNO ADDLO,T     35 SHETE, THORN     36 SHETE, THORN     36 SHETE, THORNO     36 SHETE, THORNO     36 SHETE, THO                                                                                                    | 34 5   | RMT_INCHFWD | AWDIO_T         |         |          |             |      |       |     |
| 30     MIRLETTER     201       31     MIRLETTER     201       32     MIRLETTER     201       33     MIRLETTER     -045                                                                                                    | 35 8   | EMT_INCHBWD | AWDIG_T         |         |          |             |      |       |     |
| AT AVES, UNITS<br>38 INTER-DIA                                                                                                    | 36 \$  | WIRE_TYPE   | 261             | _       | _        |             |      |       |     |
| A TYTELDIA .045                                                                                                    | 37 5   | WFS_UNITS   | 3               |         |          |             |      |       |     |
|                                                                                                    | 38.5   | WIRE_DIA    | .045            |         |          |             |      |       |     |
|                                                                                                    |        | [TYPE]      |                 |         |          |             |      |       |     |
|                                                                                                    |        | SHIFT MIN   | п п             | F3 F4   | n        | NOT<br>RETN |      | IIFT. |     |
|                                                                                                    |        | (i)         | 200 TT 100      | 31128   | un .     | in)         |      |       |     |
|                                                                                                    |        | SECTOR N    |                 | HOLD    | 1.021    | im          |      |       |     |
|                                                                                                    |        | 1.10        |                 | 110     | 4        | 15          |      |       |     |
|                                                                                                    |        | 414CT       |                 |         |          |             |      |       |     |
|                                                                                                    |        | 7           | 8 9 971         |         | 640      | Ling        |      |       |     |
|                                                                                                    |        |             | -               | COORD   | -        | 12          |      |       |     |
| 1 2 3 1 0 0 0 0 0 0 0 0 0 0 0 0 0 0 0 0 0 0                                                                                                    |        |             | کا لیے بین      |         |          |             |      |       |     |
|                                                                                                    |        |             | 2 3 ****        | Cinc.   | LAY      | (10)        |      |       |     |
|                                                                                                    |        |             |                 |         | im       | 100         |      |       |     |
| A Play                                                                                                    |        | Canal I     |                 | (10000) | - 10     |             |      |       |     |
| A Play A Robot Operation                                                                                                    |        | HILP        | NODE 1 NO STATU |         | 1.00     | (4)         |      |       |     |
|                                                                                                    |        | + Play      |                 |         | Dohot    | Operati     |      |       | 1   |

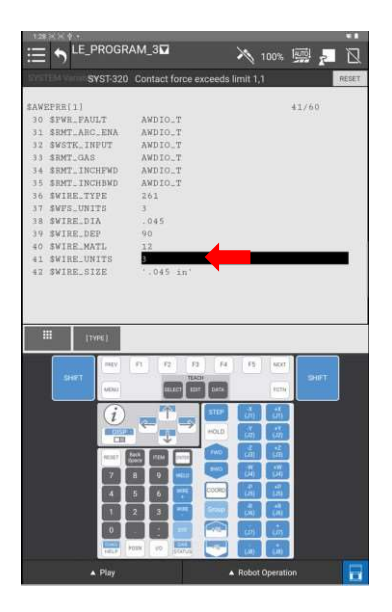

Select 'Prev' twice and navigate to \$awspcr. Click 'Detail' and scroll to find the following variable and ensure it is set as follows: \$awspcr.\$def\_spduni = 3

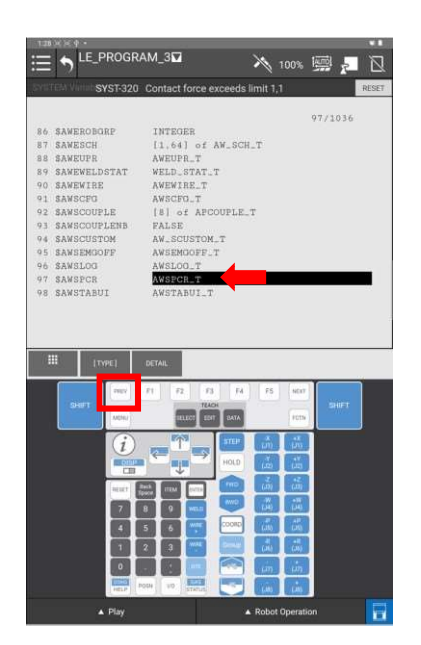

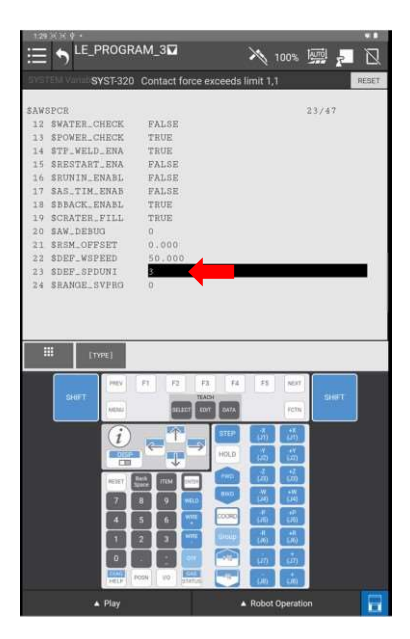

#### Section 1.7: Weld Procedure Creation

(1) From the FANUC verbose version of the dropdown navigate to Browser/Weld Procedure and select Add WP.

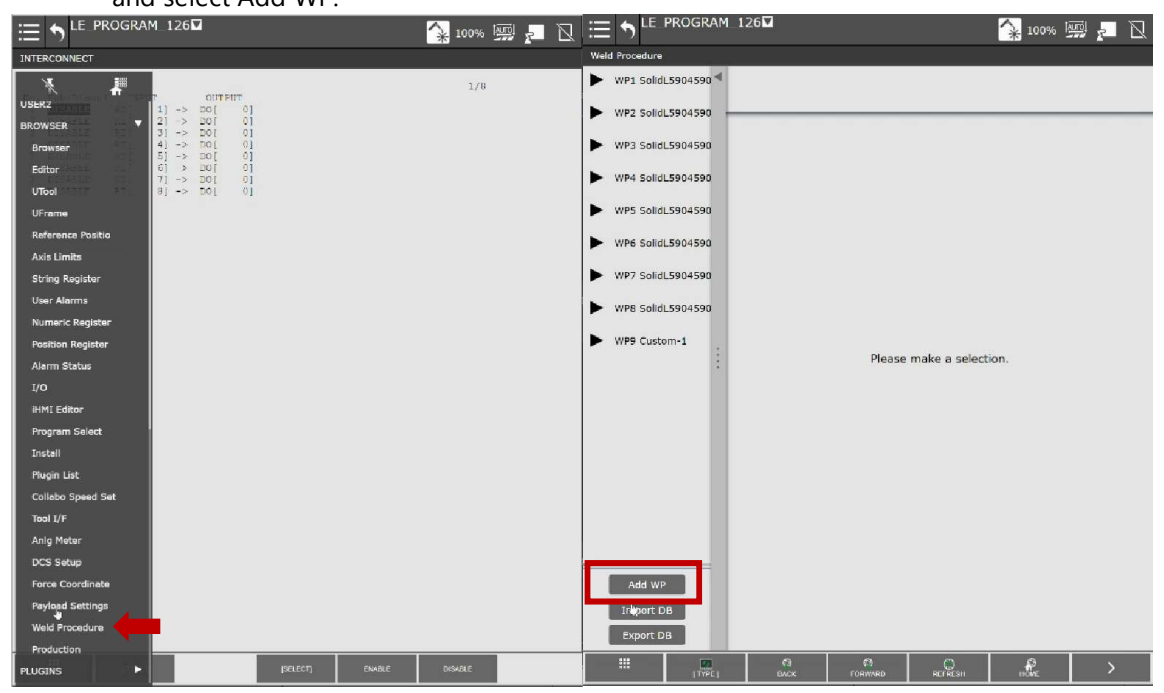

(2) Set the Weld Procedure No to '90' then click the next arrow.

| ≔ ?"           | FROGRAM_I    | 2014            |                |         | A 100       | % [uni |   |
|----------------|--------------|-----------------|----------------|---------|-------------|--------|---|
| Weld Procedure |              |                 |                |         |             |        |   |
| Create new     | Weld Proced  | lure            |                |         |             |        |   |
| Set each item  | of the newly | created welding | g data.        |         |             |        |   |
|                | W            | Aeld Procedure  | No. :          | 90      |             |        |   |
|                | с            | omment          | -              |         |             |        |   |
|                |              |                 |                |         |             |        |   |
|                |              |                 |                |         |             |        |   |
|                |              |                 |                |         |             |        |   |
|                |              |                 |                |         |             |        |   |
|                |              |                 |                |         |             |        |   |
|                |              |                 |                | L.      |             |        |   |
|                |              |                 |                |         |             |        |   |
|                |              |                 |                |         |             |        |   |
|                |              |                 |                |         |             |        |   |
|                |              |                 |                |         |             |        |   |
|                |              |                 |                |         |             |        |   |
|                |              |                 |                |         |             |        |   |
|                |              |                 |                |         |             |        |   |
|                |              |                 |                |         |             |        |   |
|                |              |                 |                |         |             |        |   |
|                |              |                 |                |         | <b>1</b> /3 | >      | X |
|                | TYPE ]       | 63<br>BACK      | (3)<br>FORWARD | REFRESH | P. Nove     |        | > |

(3) Click 'Select Weld Mode' and select the tab 'Enter the No directly'. Enter the Mode No as 13 then click 'Select'. Click the next arrow to move to the last step.

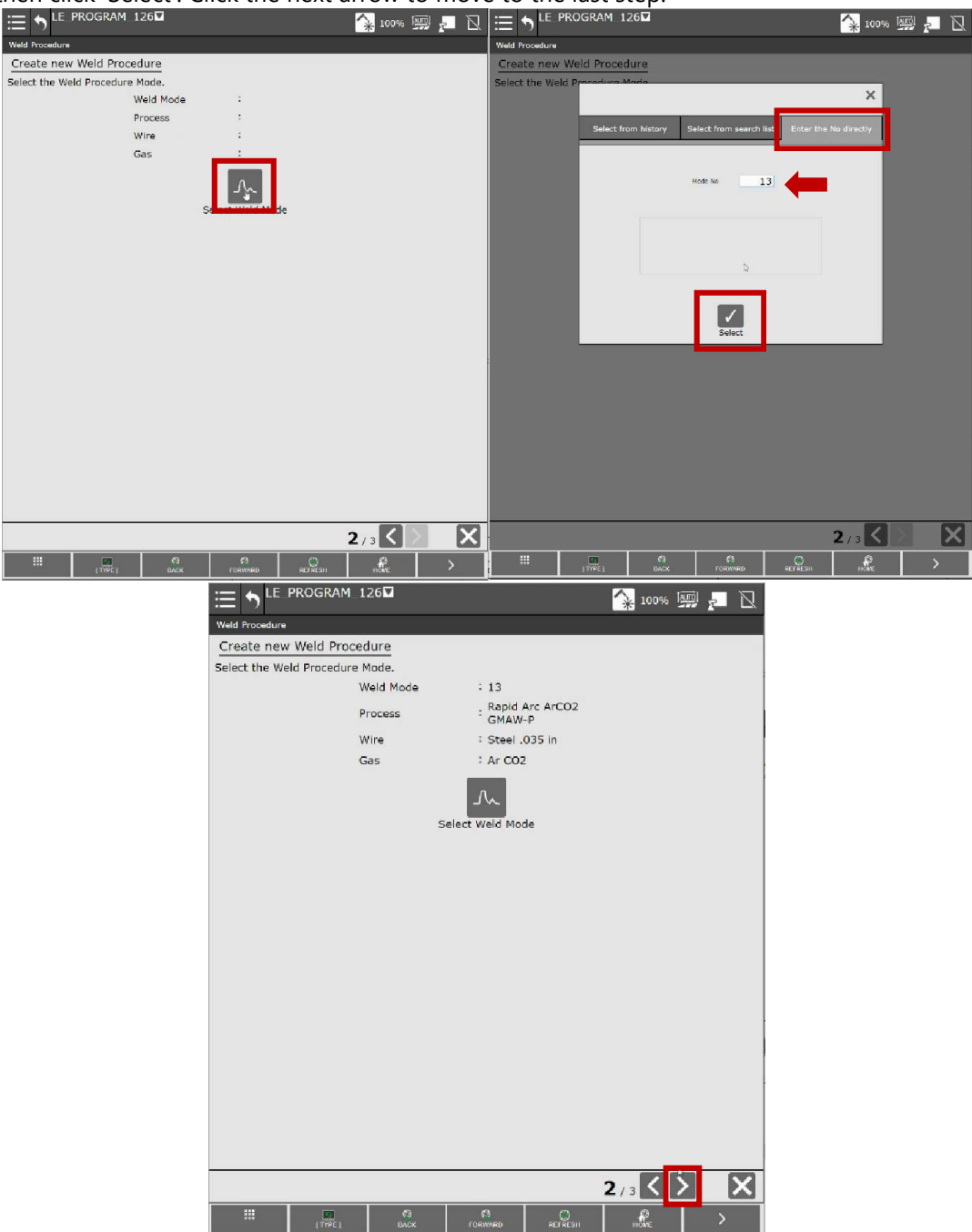

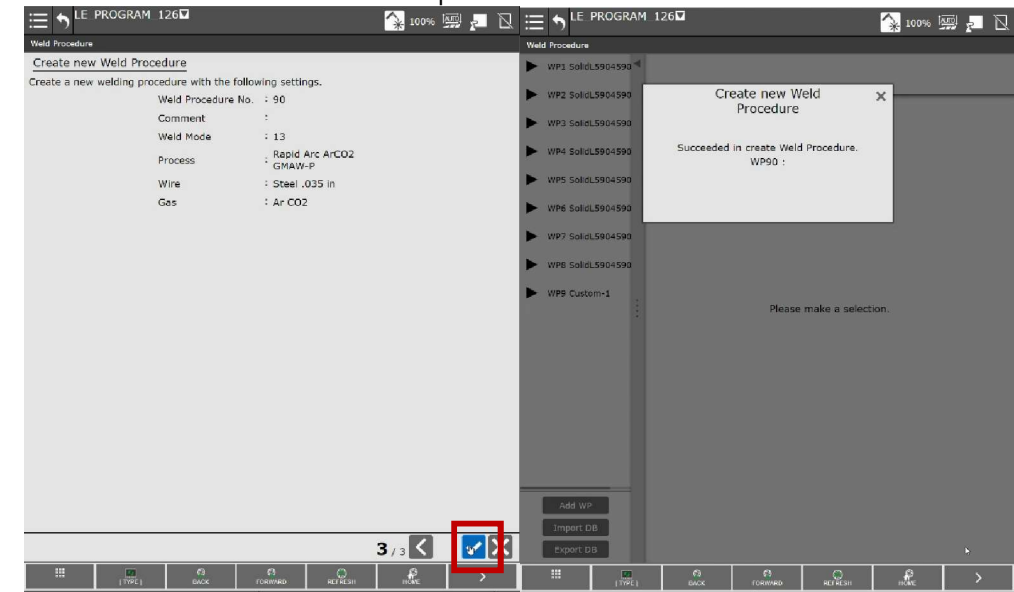

(4) Click the checkmark to create the weld procedure.

#### Section 1.8: Cooper App Start

From the FANUC reduced version of the dropdown navigate to PLUGINS and click on the Cooper\_App plugin to start the application. This will initiate the start-up process and present you with the Cooper App.

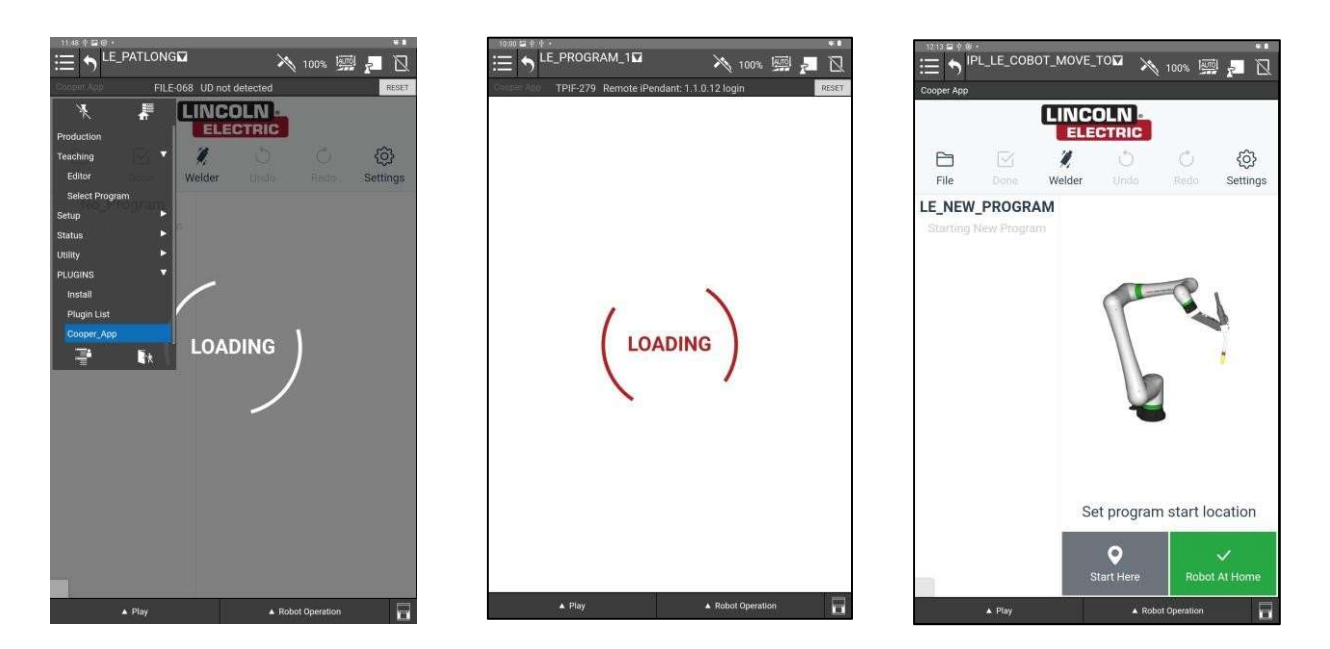

#### Section 1.9: Reload Consumables

Navigate to Settings -> Setup Consumables. Hit 'Clear Selections' and the reselect the appropriate Wire-Type, Wire-Size, and Gas being used with the system. Once selected, click 'OK'. This process will take approximate 10 minutes.

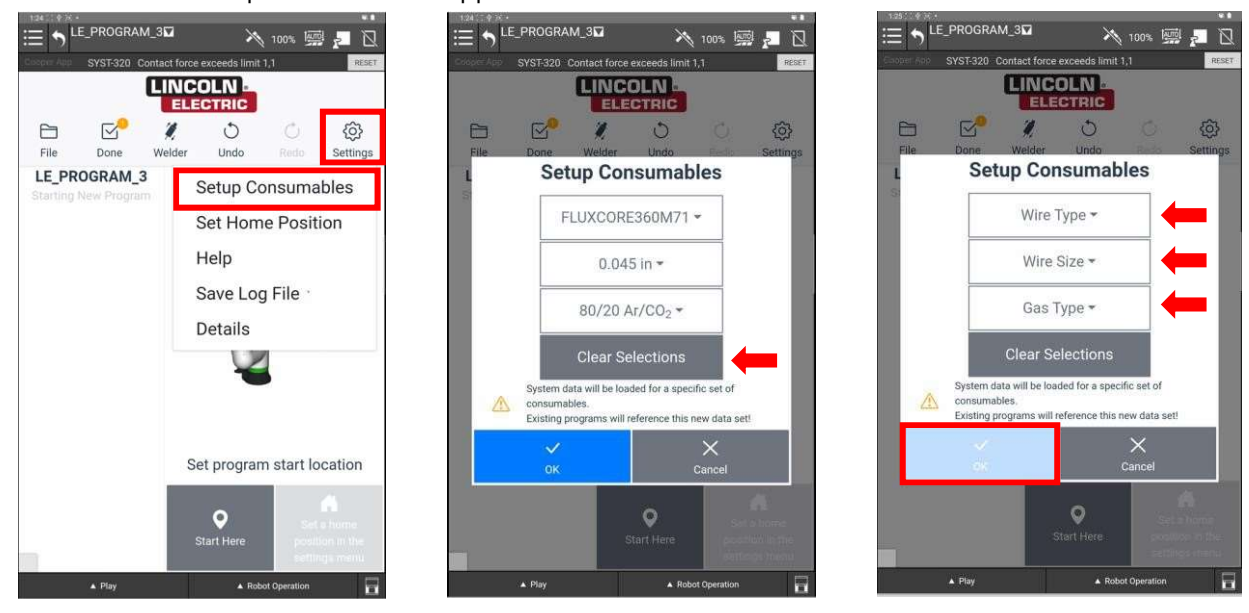